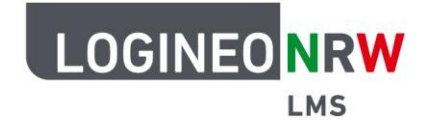

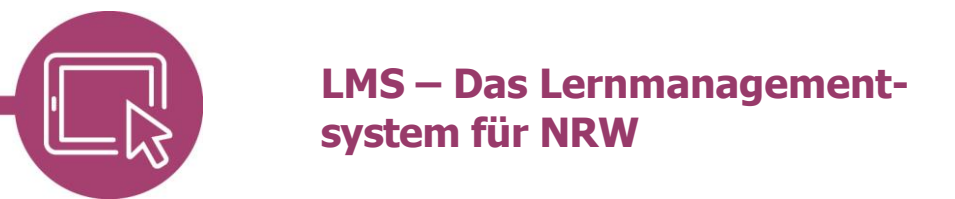

## Anleitung für Schülerinnen und Schüler Kursoberfläche sprachlich anpassen

Möchtest du dir die Oberfläche von LOGINEO NRW LMS in einer anderen Sprache anzeigen lassen, kannst du diese Einstellung in deinem Benutzerprofil vornehmen. Klicke dafür auf das *eigene Namenskürzel* oben **[1]** und dann auf **Sprache [2]**.

|                                                                                    | Startseite Dashboard I                                                                                     | Meine Kurse                         |                                                                           |                                      |
|------------------------------------------------------------------------------------|----------------------------------------------------------------------------------------------------|-------------------------------------|---------------------------------------------------------------------------|--------------------------------------|
| TS<br>Einst                                                                        | Profil<br>Bewertungen<br>Kalender<br>Mitteilungen<br>Meine Dateien<br>Berichte                             |                                     |                                                                           |                                      |
| Nutz<br>Profil b<br>Kennwu<br>Sprach<br>Foren e<br>Kalendi<br>Einstell<br>Inhaltss | zerkonto<br>vearbeiten<br>ort ändern<br>e wählen<br>einstellen<br>ereinstellungen<br>ungen zum<br>speicher | Repositories<br>Instanzen verwalten | Blogs<br>Blogeinstellungen<br>Externe Blogs<br>Externen Blog registrieren | Einstellungen 2<br>Sprache<br>Logout |
| Badges<br>Badges<br>Badges                                                         | ges<br>s verwalten<br>s konfigurieren                                                                      |                                     |                                                                           | •                                    |

Mit Klick auf die gewünschte Sprache und auf **Änderungen speichern** wird die Sprachanpassung direkt umgesetzt.

|  | Startseite Dashboa                                                                                                    | rd Meine Kurse                      |                                                                  | Q 4 0 TS - |
|--|----------------------------------------------------------------------------------------------------|-------------------------------------|------------------------------------------------------------------|------------|
|  | <ul> <li>✓ Deutsch (de)</li> <li>Deutsch (du) (de_du)</li> <li>English (en)</li> <li>Français (fr)</li> </ul>                                              |                                     |                                                                  |            |
|  | Nutzerkonto<br>Profil bearbeiten<br>Kennwork ändern<br>Sprache wählen<br>Foren einstellen<br>Kalendereinstellungen<br>Einstellungen zum<br>Inhaltsspeicher | Repositories<br>Instanzen verwalten | Blogeinstellungen<br>Externe Blogs<br>Externen Blog registrieren | [          |
|  | Badges<br>Badges verwalten<br>Badges konfigurieren<br>Backpack konfigurieren                                                                               |                                     |                                                                  | •          |

LOGINEO NRW ist ein Projekt des Ministeriums für Schule und Bildung des Landes Nordrhein-Westfalen.

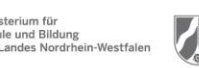

www.logineo.nrw.de

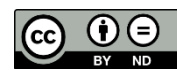

Herausgeber: <u>Medienberatung NRW</u> Dieses Dokument steht unter <u>CC BY-ND 4.0 Lizenz.</u>